# Isode

#### M-Link User Server R19.4 Evaluation Guide

Using Isode's M-Link XMPP Server and Swift XMPP Client to set up an instant messaging system suitable for 1:1 and Multi-User chat.

#### Contents

| Introduction                          | 3    |
|---------------------------------------|------|
| Objectives                            | 3    |
| Using Isode Support                   | 4    |
| Preparation                           | 5    |
| External Dependencies                 | 5    |
| Product Download                      | 5    |
| Product Activation Key                | 5    |
| nstalling M-Link User Server R19.4    | 6    |
| TLS Configuration (Optional)          | . 14 |
| Connecting to LDAP (Active Directory) | . 21 |
| Connecting to LDAP (M-Vault)          | 25   |
| M Domain Configuration                | 28   |
| Adding a Multi-User Chat (MUC) Domain | . 30 |
| Using Swift                           | . 34 |
| Conclusion                            | . 40 |
| What Next?                            | . 40 |
| Whitepapers                           | 40   |
| Copyright                             | . 40 |

#### Introduction

This guide details the process for creating an instant messaging and multi-user chat system using Isode's M-Link User Server and Swift XMPP Client. The M-Link User Server is one of a family of XMPP products which comprises:

- M-Link User Server (XMPP Server)
- M-Link Edge (XMPP Boundary Guard)
- M-Link IRC Gateway (XMPP/IRC Gateway)
- M-Link Mobile Unit Gateway (XMPP Messaging for low-bandwidth and/or highlatency networks)
- Swift (multi-platform XMPP client)

M-Link products are widely deployed in the Government, Military, and Intelligence markets.

**Use of TLS**: Due to UK Export Controls we are unable to provide Evaluation Licenses to certain Geographic regions that would allow the use of TLS so this guide will not configure any TLS. Should you wish to use TLS please contact your Account Manager and if you are located in an approved region we can provide a license (MAC Address of Server required) and additional instructions for configuring TLS.

#### Objectives

By the end of this guide, you will have:

- 1. Created an XMPP server for 1:1 chat using either Isode's M-Vault Directory Server or Microsoft's Active Directory to hold user information. With or without TLS.
- 2. Set up a multi-user chat domain for the XMPP server and created a permanent multiuser chat (MUC) room.

The diagram which follows shows the main elements of the system.

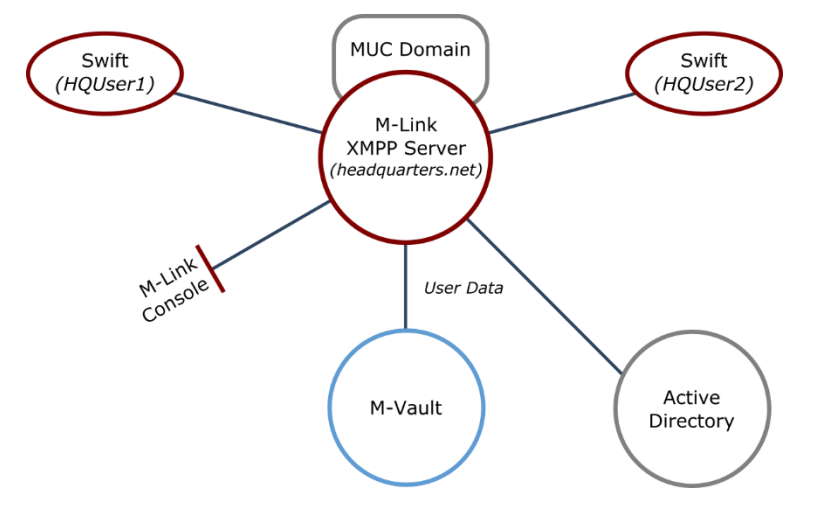

For the purposes of this evaluation, we have assumed this is a "clean" installation of M-Link User Server on to a physical or virtual machine. If you have previously installed an M-Link product on the hardware or VM you are using for this evaluation, please make sure you have completely uninstalled that version before proceeding.

Evaluation Guide: M-Link R19.4

#### **Using Isode Support**

You will be given access to Isode support resources when carrying out your evaluation. Any queries you have during your evaluation should be sent to *isode.support@isode.com*. Please note that access to the Self-Service Portal for web-based ticket submission and tracking is not available to evaluators.

#### Preparation

You should visit *https://www.isode.com/support/platform-support/* to discover which operating systems are supported for Isode evaluations. In addition to the server platforms listed, we support the use of Isode server products on Windows 10 for simple evaluations and demonstrations.

Isode supports the use of the latest versions of Google Chrome, Mozilla Firefox and Microsoft Edge browsers with the Harrier web client. Internet Explorer is not supported.

#### **External Dependencies**

You will need a Chrome Browser installed on the Server and set as the default browser.

#### **Product Download**

Product downloads are held in a password-protected section of the Isode website. If you have not already done so you should apply for a username/password by filling in the form located at https://www.isode.com/evaluations/.

#### **Product Activation Key**

M-Link User Server R19.4 requires a valid Product Activation Key from Isode before it will run correctly. Keys are issued by Isode Customer Services. You will be shown in this guide how to copy and send the Product Activation Key request to isode.support@isode.com.

#### **Installing M-Link User Server R19.4**

Double-click the .msi file that you downloaded earlier and follow the instructions for a fresh install.

| 💽 Isode M-Link 19.4v6 Setup | -                                                                                                    | < |
|-----------------------------|----------------------------------------------------------------------------------------------------|---|
| Ð                           | Welcome to the Isode M-Link 19.4v6<br>Setup Wizard                                                                                   |   |
|                             | The Setup Wizard will install Isode M-Link 19.4v6 on your<br>computer. Click Next to continue or Cancel to exit the Setup<br>Wizard. |   |
|                             | Back Next Cancel                                                                                                    |   |

Click "Next"

.

| 🔁 Isode M-Link 19.4v6 Setup -                                                                               | _ |        | ×            |
|----------------------------------------------------------------------------------------------------|---|--------|--------------|
| <b>Destination Folder</b><br>Click Next to install to the default folder or click Change to choose another. |   |        | $\mathbf{F}$ |
| Install Isode M-Link 19.4v6 to:                                                                             |   |        |              |
| C:\Program Files\Isode M-Link\<br>Change                                                                    |   |        |              |
| Back Next                                                                                                   |   | Cancel |              |

Check the checkbox to accept the terms of the license and click "Next".

| 🔁 Isode M-Link 19.4v6 Setup                                                             |                           |                   | —          |             | ×  |
|-----------------------------------------------------------------------------------------|---------------------------|-------------------|------------|-------------|----|
| Ready to install Isode M-Link 19.                                                       | 4v6                       |                   |            | e           | Ð  |
| Click Install to begin the installation. C<br>settings. Click Cancel to exit the wizard | lick Back to reviev<br>I. | v or change any o | of your ir | nstallation |    |
|                                                                                         |                           |                   |            |             |    |
|                                                                                         |                           |                   |            |             |    |
|                                                                                         | Back                      | Install           |            | Canc        | el |

Click "Install"

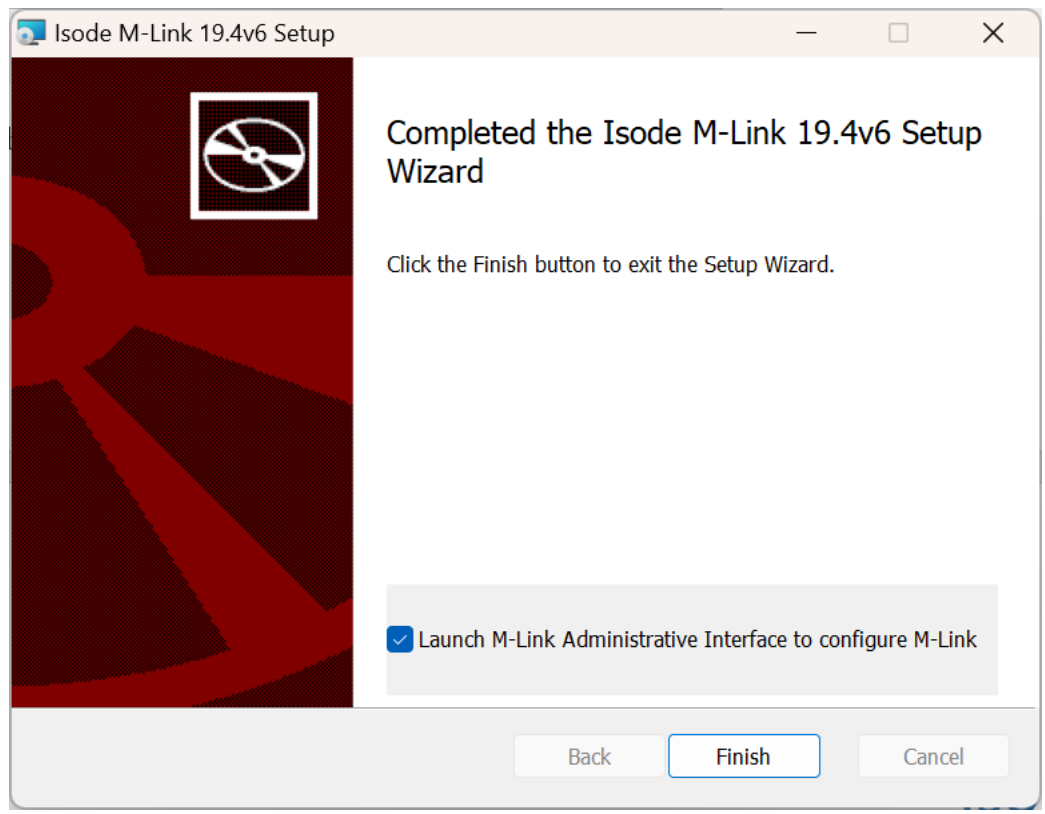

Click "Finish" and the following Browser window will open:

| Privacy error | × +                                                                                     | 0           | _ | ٥ | × |
|---------------|-----------------------------------------------------------------------------------------|-------------|---|---|---|
| - > C A Note  | acure   localhost:5221                                                                  |             | 4 |   | : |
|               |                                                                                         |             |   |   |   |
|               |                                                                                         |             |   |   |   |
|               |                                                                                         |             |   |   |   |
|               | A                                                                                       |             |   |   |   |
|               |                                                                                         |             |   |   |   |
|               | Your connection is not private                                                          |             |   |   |   |
|               | Attackers might be trying to steal your information from <b>localhost</b> (for example, |             |   |   |   |
|               | passwords, messages or credit cards). Learn more                                        |             |   |   |   |
|               | NET::ERR_CERT_AUTHORITY_INVALID                                                         |             |   |   |   |
|               |                                                                                         |             |   |   |   |
|               | Q To get Chrome's highest level of security, <u>turn on enhanced protection</u>         |             |   |   |   |
|               |                                                                                         |             |   |   |   |
|               |                                                                                         |             |   |   |   |
|               | Advanced                                                                                | c to salety |   |   |   |
|               |                                                                                         |             |   |   |   |

#### Click "Advanced"

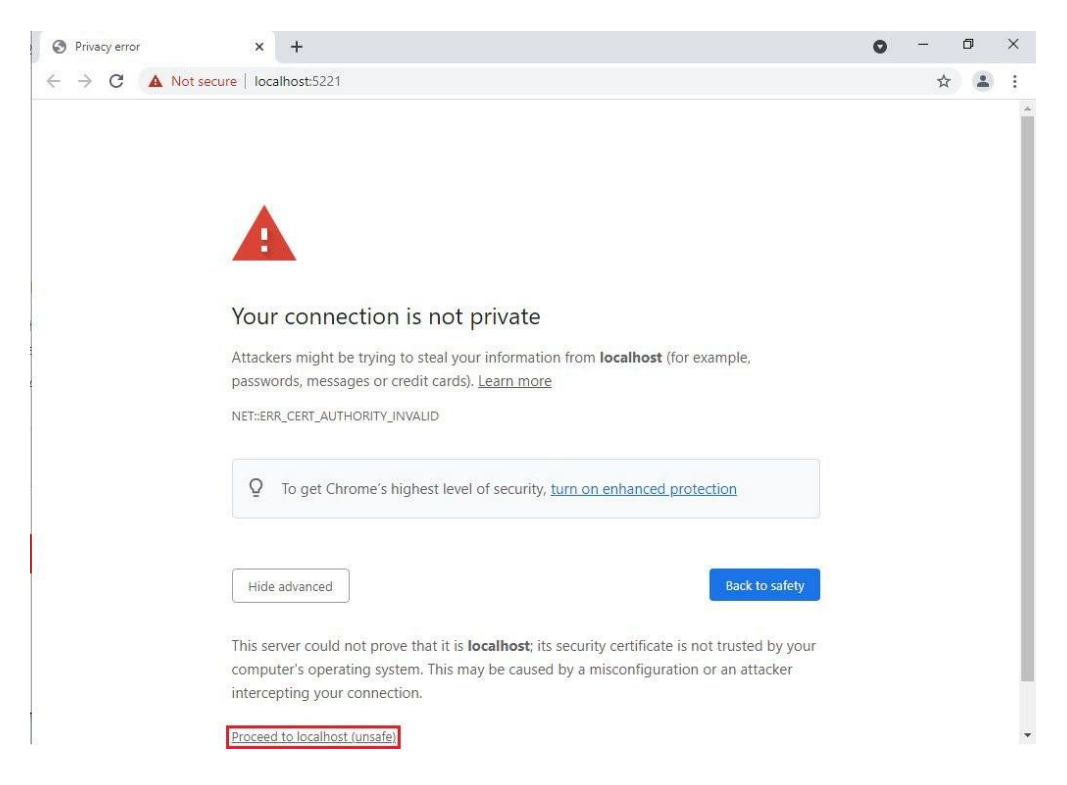

Click "Proceed to localhost (unsafe)"

| M-Link X                  | +                                                                                                    | ~ | - |           | ×  |
|---------------------------|----------------------------------------------------------------------------------------------------|---|---|-----------|----|
| ← → C ▲ Not secure   http | e;//localhost:5221                                                                                                    | È | ☆ |           | :  |
| ●●● M-Link                | Global Options                                                                                                    |   |   | ()<br>Abo | ut |
|                           |                                                                                                    |   |   |           |    |
| A Global options          | Login Required                                                                                                    |   |   |           |    |
|                           | Administrator login (letters, numbers and punctuation other than @ and / are allowed)                                                                                                    |   |   |           |    |
|                           | Password     Required       Administrator password (no character restrictions)     Image: Comparison of the second second secon |   |   |           |    |
|                           | Submit                                                                                                    |   |   |           |    |
|                           |                                                                                                    |   |   |           |    |

Enter an Administrator Login Name of your choice and set a password.

| M-Link X                  | +                                                                              |          | $\sim$ | - | 0 | ]           | × |
|---------------------------|--------------------------------------------------------------------------------|----------|--------|---|---|-------------|---|
| ← → C ▲ Not secure   http | e;//localhost:5221                                                             |          | È      | ☆ |   |             | : |
| ●●● M-Link                | Global Options                                                                 |          |        |   |   | ()<br>About | t |
| 🕿 Main Menu               |                                                                                |          |        |   |   |             |   |
| A Global options          | Inese Initial administrator credentials will be used to log in to the          | ie admin |        |   |   |             |   |
|                           | Login                                                                          | Required |        |   |   |             |   |
|                           | Admin                                                                          |          |        |   |   |             |   |
|                           | Administrator login (letters, numbers and punctuation other than @ and / are a | lowed)   |        |   |   |             |   |
|                           | Password                                                                       | Required |        |   |   |             |   |
|                           |                                                                                |          |        |   |   |             |   |
|                           | Administrator password (no character restrictions)                             |          |        |   |   |             |   |
|                           | Submit                                                                         | Cancel   |        |   |   |             |   |
|                           |                                                                                |          |        |   |   |             |   |
|                           |                                                                                |          |        |   |   |             |   |
|                           |                                                                                |          |        |   |   |             |   |
|                           |                                                                                |          |        |   |   |             |   |
|                           |                                                                                |          |        |   |   |             |   |

Click "Submit"

| S M-Link X +                           |                         |          | ~ | _ | ] |
|----------------------------------------|-------------------------|----------|---|---|---|
| ← → C ▲ Not secure   https://localhost | 5221/login?redirect=%2F |          | Ê | ☆ |   |
|                                        |                         |          |   |   |   |
|                                        |                         |          |   |   |   |
|                                        | •                       |          |   |   |   |
|                                        |                         |          |   |   |   |
|                                        | M-L                     | link     |   |   |   |
|                                        |                         |          |   |   |   |
|                                        | Username:               | Required |   |   |   |
|                                        | Admin                   |          |   |   |   |
|                                        | Password:               | Required |   |   |   |
|                                        |                         |          |   |   |   |
|                                        |                         |          |   |   |   |
|                                        | Lo                      | gin      |   |   |   |
|                                        |                         |          |   |   |   |
|                                        |                         |          |   |   |   |
|                                        |                         |          |   |   |   |
|                                        |                         |          |   |   |   |

Enter the Administrator Login Name and Password you created previously. Click "Login"

At the Product Activation screen click "Request Activation Key"

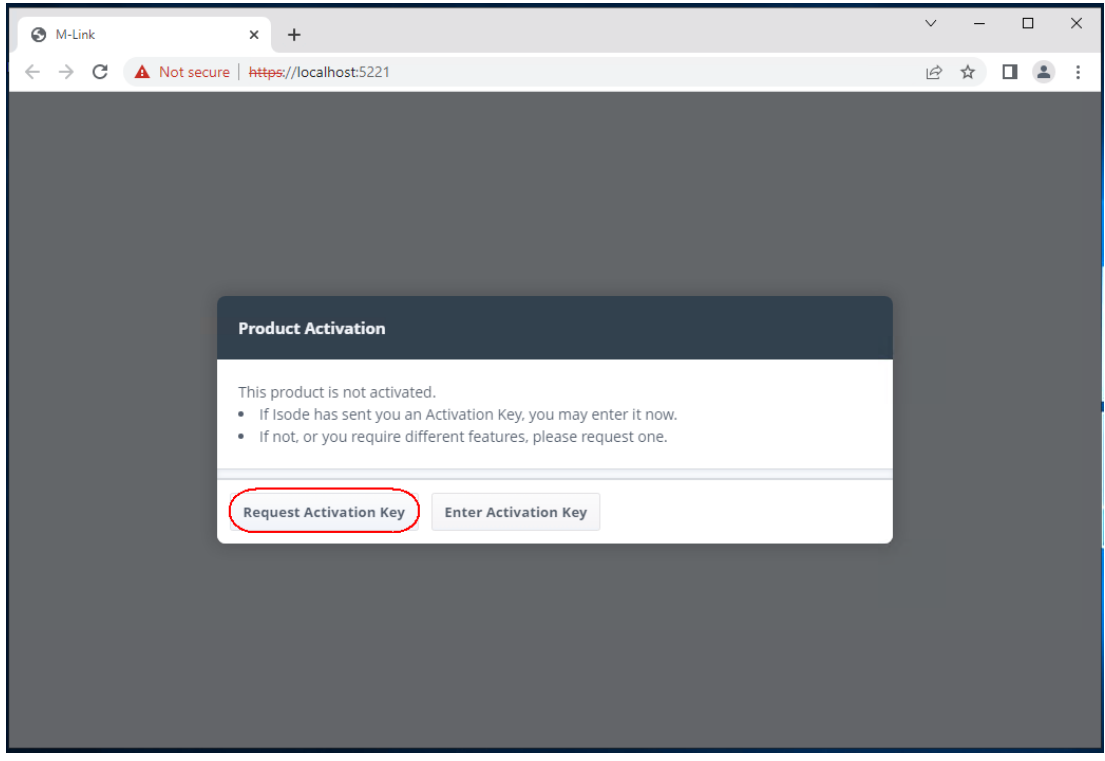

Enter a reference for your server, then click "Generate Activation Request"

| S M-Link           | × +                                                                                                    | V | _ | × |
|--------------------|----------------------------------------------------------------------------------------------------|---|---|---|
| ← → C ▲ Not secure | h <del>ttps</del> ://localhost:5221                                                                                        | É | ☆ | : |
|                    |                                                                                                    |   |   |   |
|                    |                                                                                                    |   |   |   |
|                    | Product Activation ×                                                                                                    |   |   |   |
|                    | Please provide a reference identifying this server, which will be displayed as part of the product activation information. | 1 |   |   |
|                    | Reference:                                                                                                    |   |   |   |
|                    | Evaluation Guide                                                                                                    |   |   |   |
|                    |                                                                                                    |   |   |   |
|                    |                                                                                                    |   |   |   |
|                    |                                                                                                    |   |   |   |
|                    | Generate Activation Request Back                                                                                           |   |   |   |
|                    |                                                                                                    |   |   |   |
|                    |                                                                                                    |   |   |   |

Use the "Copy" button (bottom left) to copy this "Activation Request" and then email it to support@isode.com

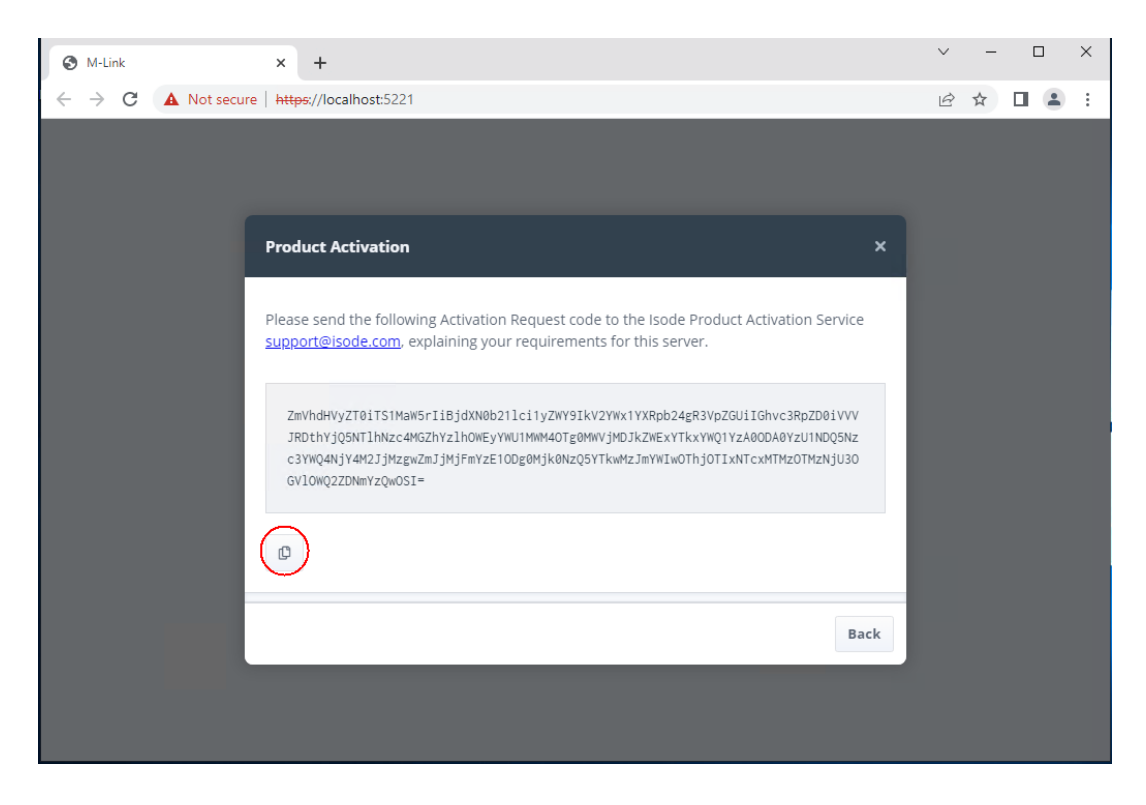

Click "Back"

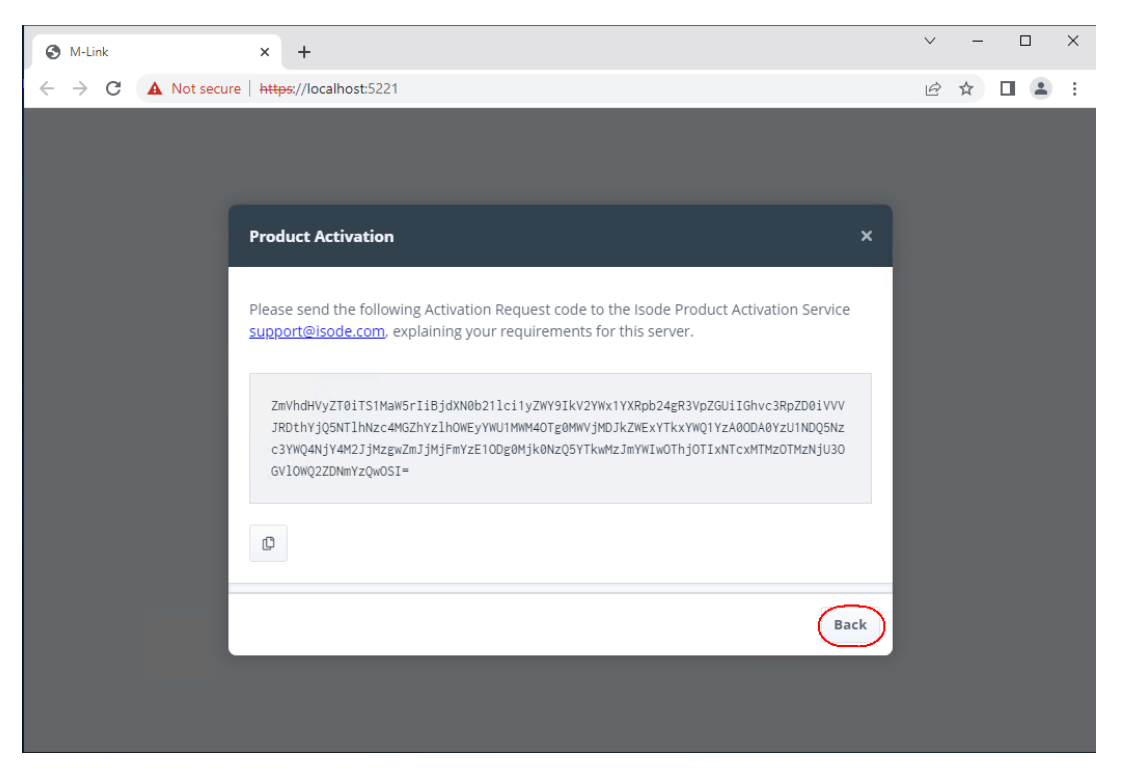

When you receive the "Product Activation Key" from Isode Support, you should then Click "Enter Activation Key".

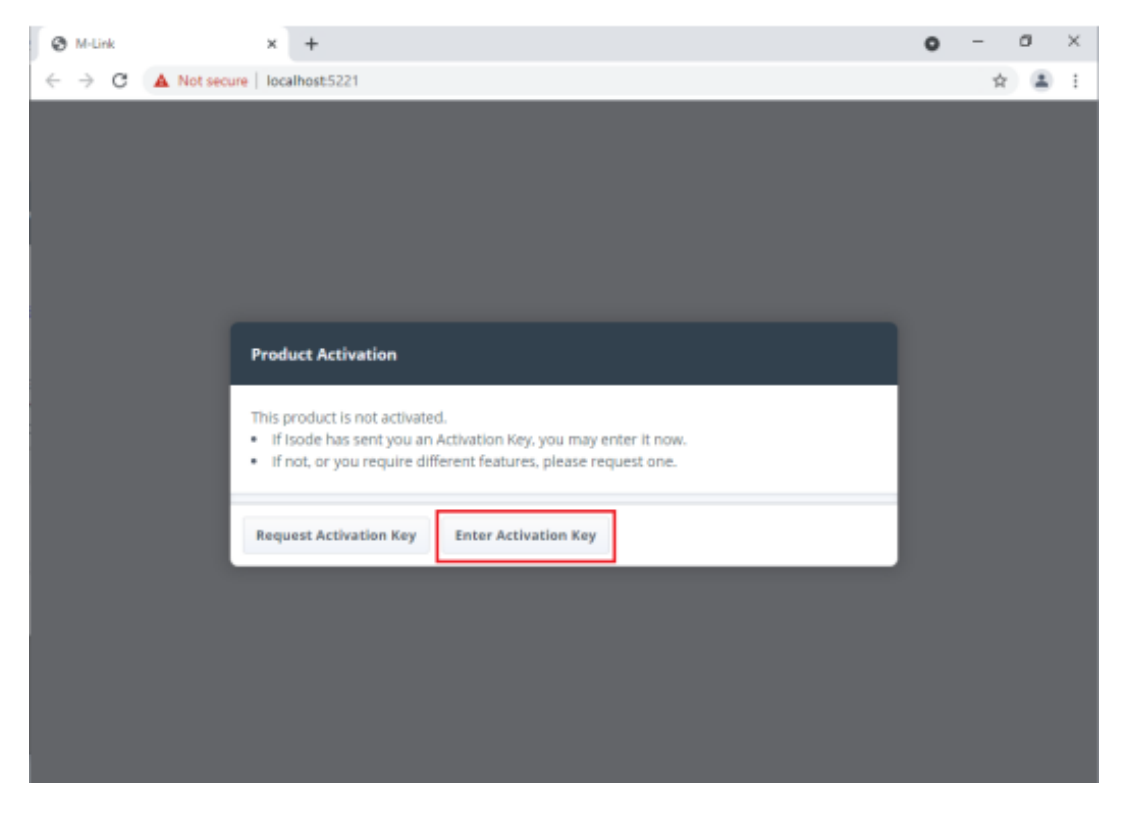

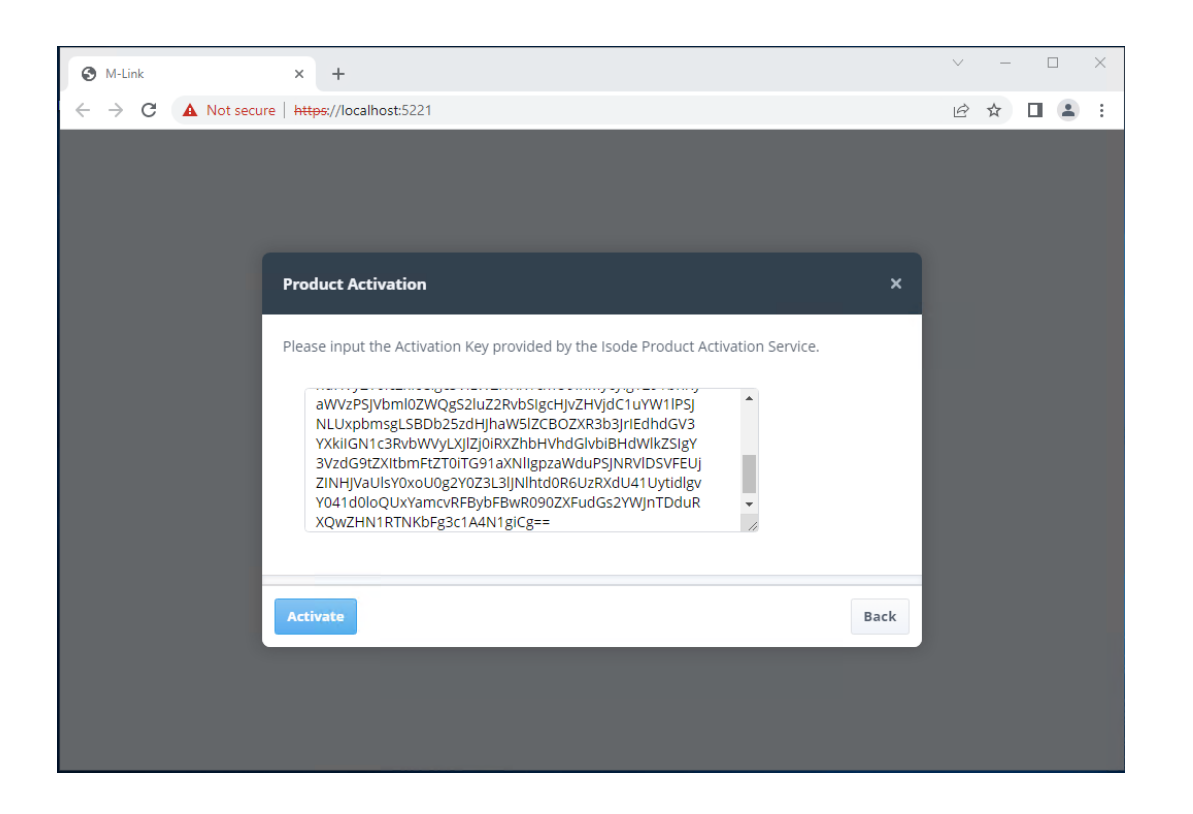

Paste the "Product Activation Key" in the space provided. Then click "Activate"

The following screen should appear. Your server is now ready for further configuration:

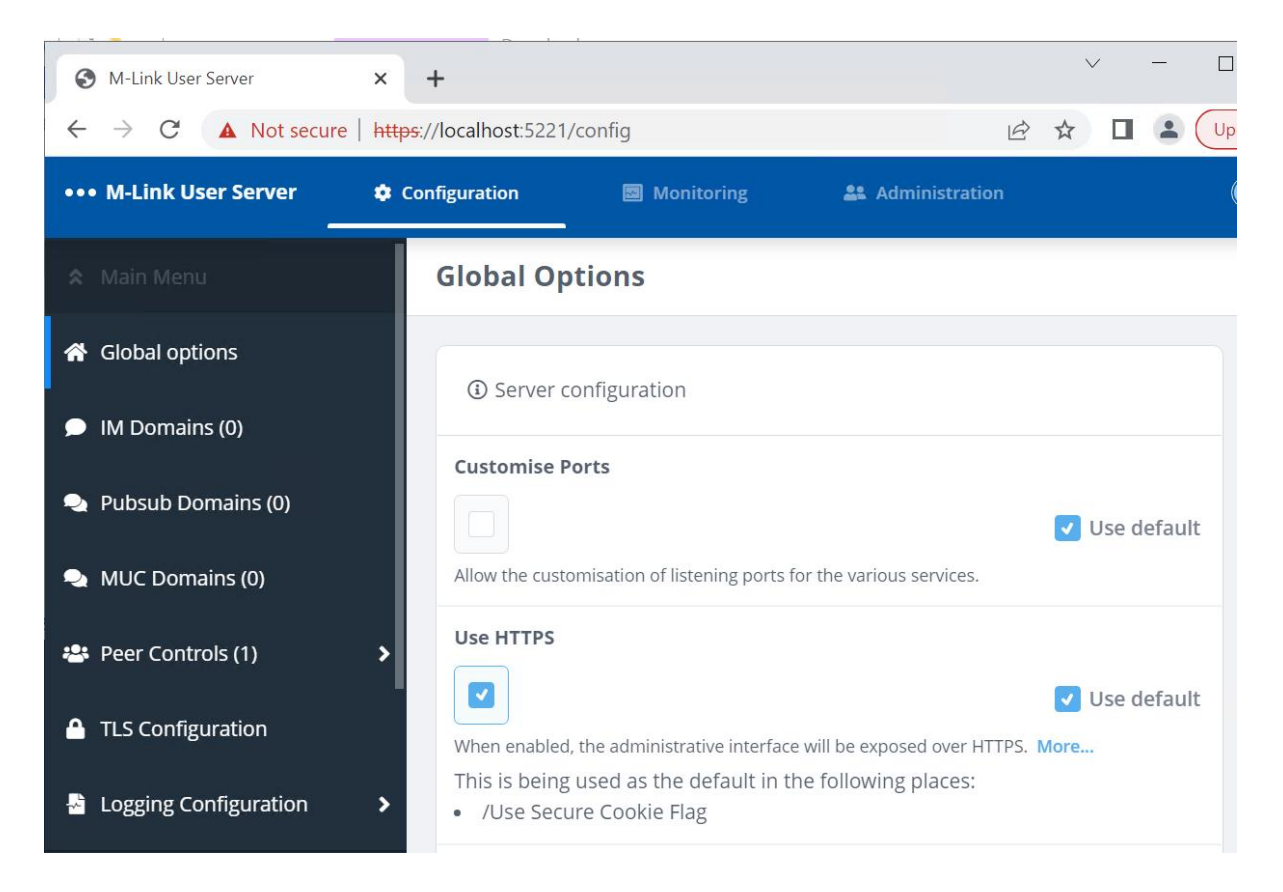

#### **TLS Configuration (Optional)**

Before you start this you will need the following.

- A Certificate Chain file in PEM format containing your Server Certificate, CA Certificate and any Intermediate CA Certificates.
- A Private Key file in PEM format (you must know the passphrase for the Private Key).
- As a Minimum the Certificate Subject should be the hostname of the server, e.g. cn=hostname and have a Subject Alternative Name of DNS Name=Hostname.
- The issuing CA Certificate should either be either a Globally Trusted Root CA or in the Trusted Root CA Store.

| ••• M-Link User Serve     | r                                                    | Configuration                    | Monitoring | <b>4</b> Administration |
|---------------------------|------------------------------------------------------|----------------------------------|------------|-------------------------|
| 🗢 Main Menu               | TLS Configuration                                    | 1                                |            |                         |
| 希 Global options          |                                                      |                                  |            |                         |
| IM Domains (0)            | TES configuration.                                   |                                  |            |                         |
| 🝨 Pubsub Domains (0)      | Default TLS Identity<br>Default public/private key p | pair used when other key pairs . | More       |                         |
| 🔩 MUC Domains (0)         |                                                      |                                  | Edit       |                         |
| 🐣 Peer Controls (1)       | Disable TLS Version 1                                |                                  |            |                         |
| TLS Configuration         |                                                      |                                  | 🗸 Use d    | default                 |
| Logging Configuration     | Disable use of TLS version 1.                        |                                  |            |                         |
| LDAP Configurations (0)   | Cipner suites                                        |                                  |            |                         |
| Stores                    | Standard OpenSSL cipher su                           | uite string.                     |            |                         |
| -                         | Override Default DH Pa                               | rameters                         |            |                         |
| Version: 19.4a0-8ae8e147e |                                                      |                                  | 🔽 Use d    | default                 |

#### From the "Home" - Global Options screen Click "TLS Configuration"

Select "Edit" next to "Default TLS Identity".

| ••• M-Link User Serve     | r                                                    | Configuration                  | Monitoring | 2 Administration |
|---------------------------|------------------------------------------------------|--------------------------------|------------|------------------|
| 🛠 Main Menu               | TLS Configuration                                    | I                              |            |                  |
| 👚 Global options          | (1) TLS configuration                                |                                |            |                  |
| IM Domains (0)            |                                                      |                                |            |                  |
| 🗪 Pubsub Domains (0)      | Default TLS Identity<br>Default public/private key p | oair used when other key pairs | More       |                  |
| NUC Domains (0)           |                                                      |                                | Edit       |                  |
| 🐣 Peer Controls (1) 🔹 🕨   | Disable TLS Version 1                                |                                |            |                  |
| TLS Configuration         |                                                      |                                | 🗸 Use de   | fault            |
| Logging Configuration     | Disable use of TLS version 1.                        |                                |            |                  |
| LDAP Configurations (0)   | Cipher Suites                                        |                                |            |                  |
| Stores                    | Standard OpenSSL cipher su                           | ite string.                    |            |                  |
|                           | Override Default DH Pa                               | rameters                       |            |                  |
| Version: 19.4a0-8ae8e147e |                                                      |                                | 🗸 Use de   | fault            |

Click "Add new".

| Default TLS Identity Selection                | ×                                      |
|-----------------------------------------------|----------------------------------------|
| Default TLS Identity                          |                                        |
| Select                                        | · ~                                    |
| Default public/private key pair used when oth | er key pairs have not been configured. |
|                                               | Add new Clear value                    |
| Confirm                                       | Cancel                                 |

| Upload File(s)                                                          |        |          | ;     | × |
|-------------------------------------------------------------------------|--------|----------|-------|---|
| <b>Certificate Chain</b><br>The certificate chain in PEM format         |        | Required |       |   |
| No file selected                                                        | Choose | e a file |       |   |
| Private Key<br>The private key in PEM format                            |        | Required |       |   |
| No file selected                                                        | Choose | e a file |       |   |
| Passphrase The passphrase with which the private key has been encr More |        |          |       |   |
|                                                                         |        | ۲        |       |   |
| <b>Name</b><br>Provide a name to identify the file                      |        | Required |       |   |
|                                                                         |        |          |       |   |
|                                                                         |        |          |       |   |
| Upload                                                                  |        |          | Cance |   |

Use the "Choose a file..." buttons to load the Certificate chain and Private Key, enter the Private Key Passphrase and Provide and "Name" of your choice for the "Identity".

| Upload File(s)                                                                              |        |          | ×      |
|---------------------------------------------------------------------------------------------|--------|----------|--------|
| Identity or Certificate Chain<br>Either a complete identity (private key and certificat Mor | re     | Required |        |
| ml-141-chain.pem                                                                            | Choose | a file   |        |
| Private Key The private key in PEM format, if a complete identity More                      | re     |          |        |
| ml-141-mt.pem                                                                               | Choose | a file   |        |
| Passphrase<br>The passphrase with which the identity or private ke Mo                       | re     |          |        |
|                                                                                             |        | 0        |        |
| Key Chain Name<br>Provide a name which identifies this Key Chain                            |        |          |        |
| ml-141-chain                                                                                |        |          |        |
|                                                                                             |        |          |        |
| Upload                                                                                      |        |          | Cancel |

Click "Upload". Then click "Confirm

```
Evaluation Guide: M-Link R19.4
```

| S M-Link User Server                                                | +                                                                                      |
|---------------------------------------------------------------------|----------------------------------------------------------------------------------------|
| $\leftrightarrow$ $\rightarrow$ C $\blacktriangle$ Not secure   htt | <del>ps:</del> //localhost:5221/config/tlsConfig                                       |
| ••• M-Link User Serv                                                | er 🔶 Configuration 🔄 Monitoring 🎎 A                                                    |
| 🛠 Main Menu                                                         | TLS Configuration                                                                      |
| Global options                                                      | ① TLS configuration.                                                                   |
| <ul> <li>Pubsub Domains (0)</li> </ul>                              | Default TLS Identity<br>Default public/private key pair used when other key pairs More |
| 🔍 MUC Domains (0)                                                   | M-Link 19.4 Eval                                                                       |
| 🖶 Peer Controls (1) 💦                                               | Disable TLS Version 1                                                                  |
| TLS Configuration                                                   | Use default                                                                            |
| Logging Configuration >                                             | Cipher Suites                                                                          |
| LDAP Configurations (0)                                             |                                                                                        |
| Stores >                                                            | Standard OpenSSL cipher suite string.                                                  |
|                                                                     | Override Default DH Parameters                                                         |

#### Scroll down to the bottom of the screen.

| S M-Link Edge X           | + 0                                                                           | -     | ٥       | × |
|---------------------------|-------------------------------------------------------------------------------|-------|---------|---|
| ← → C ▲ Not secure   loca | lhost:5221/tlsConfig                                                          | ☆     |         | : |
| ●●● M-Link Edge           | TLS Configuration                                                             | About | Profile | ŀ |
| Q Find a setting          | Cipher Suites                                                                 |       |         | • |
| 🛠 Main Menu               | Standard OpenSSL cipher suite string.                                         |       |         |   |
| A Global options          | Override Default DH Parameters                                                |       |         |   |
| 🐣 Peer Controls (1)       | Use default DH Parameters are used during TLS. More                           |       |         |   |
| 🔗 Links (0)               | Ignore System Trust Anchors                                                   |       |         |   |
| TLS Configuration         | Use default                                                                   |       |         |   |
| Logging Configuration     | Disregard any pre-installed trust anchor certificates.  Default Trust Anchors |       |         |   |
| • Stores •                | + Add item                                                                    |       |         |   |
| Sessions                  | Default trust anchors which can be used by all domains.                       |       |         |   |
|                           | Submit                                                                        |       |         |   |
| Version: 19.2v1           |                                                                               |       |         |   |

Click "Submit"

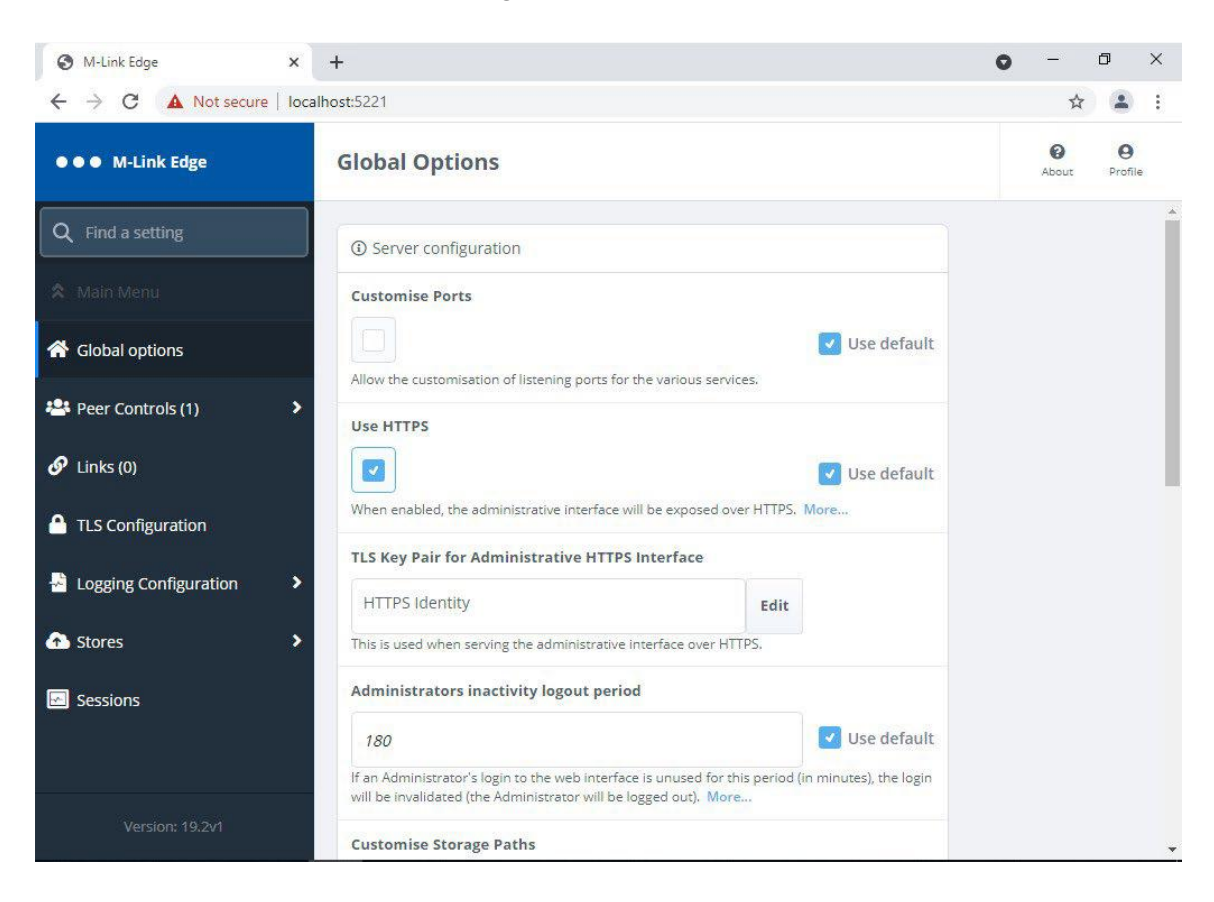

Click "Global options", the following screen is displayed.

Click "Edit" on the "TLS Key Pair for Administrative HTTPS Interface".

| S M-Link Edge X           | + 0                                                                                                    | - 0 X         |
|---------------------------|----------------------------------------------------------------------------------------------------|---------------|
| ← → C ▲ Not secure   loca | Ihost:5221                                                                                                    | ☆ 🔒 :         |
| ●●● M-Link Edge           | Global Options                                                                                                    | About Profile |
| Q Find a setting          | ③ Server configuration                                                                                                    | *             |
| ᄎ Main Menu               | Customise Ports                                                                                                    |               |
| A Global options          | Use default                                                                                                    |               |
| Peer Controls (1)         | Use HTTPS                                                                                                    |               |
| 🔗 Links (0)               | Use default                                                                                                    |               |
| TLS Configuration         | When enabled, the administrative interface will be exposed over HTTPS. More                                                                                            |               |
| Logging Configuration     | HTTPS Identity     Edit                                                                                                    |               |
| Stores                    | This is used when serving the administrative interface over HTTPS.                                                                                                    |               |
| Sessions                  | Administrators inactivity logout period                                                                                                    |               |
|                           | 180 Vise default                                                                                                    |               |
|                           | If an Administrator's login to the web interface is unused for this period (in minutes), the login<br>will be invalidated (the Administrator will be logged out). More |               |
| Version: 19.2v1           | Customise Storage Paths                                                                                                    | •             |

Evaluation Guide: M-Link R19.4

| S Key Pair for Administrative HTTPS Interface               |         |             |
|-------------------------------------------------------------|---------|-------------|
| HTTPS Identity                                              | ~       | Use default |
| is is used when serving the administrative interface over H | ITTPS.  |             |
|                                                             | Add new | Clear value |

#### Select the "Dropdown".

| S M-Link User Server                                     | × +                                                                                     |              | ~    | - č                | ) ×     |
|----------------------------------------------------------|-----------------------------------------------------------------------------------------|--------------|------|--------------------|---------|
| $\leftarrow$ $\rightarrow$ C $\blacktriangle$ Not secure | e   https://localhost:5221/config/                                                      | 2            |      | <b>2</b> U         | pdate ; |
| ••• M-Link User Server                                   | Configuration 🔤 Monitoring 🏥 Administration                                             |              |      |                    | 8 ~     |
| 🎗 Main Menu                                              | Global Options                                                                          |              |      |                    |         |
| Global options                                           | This is being used as the default in the following places:<br>• /Use Secure Cookie Flag |              |      |                    | ^       |
| IM Domains (0)                                           | TLS Key Pair for Administrative HTTPS Interface Selection ×                             |              |      |                    |         |
| 🗣 Pubsub Domains (0)                                     | TLS Key Pair for Administrative HTTPS Interface                                         |              |      |                    |         |
| 🔩 MUC Domains (0)                                        | M-Link 19.4 Eval Use default                                                            | :            |      |                    |         |
| 🐸 Peer Controls (1)                                      | Add new Clear value                                                                     |              |      |                    |         |
| TLS Configuration                                        | Confirm                                                                                 |              |      |                    |         |
| Logging Configuration                                    | Administrators inactivity logout period                                                 |              |      |                    |         |
| LDAP Configurations (0)                                  | 180 Subscription of the web interface is unused for this period for minutes), the login |              |      |                    |         |
| Version: 19.4a0-8ae8e147e                                | will be invalidated (the Administrator will be logged out). More                        |              |      |                    |         |
| 📲 🔎 🖽                                                    |                                                                                         | 9 <b>0</b> 5 | 2 ⊲⊗ | 11:16<br>13/01/202 | 3       |

Select the Identity you just loaded.

| S M-Link User Server × -                         | ÷                                                              |                                                                       |                              |                   | $\sim$ | -             | ٥           | $\times$ |
|--------------------------------------------------|----------------------------------------------------------------|-----------------------------------------------------------------------|------------------------------|-------------------|--------|---------------|-------------|----------|
| $\epsilon \rightarrow C$ A Not secure   https:// | /localhost:5221/config/                                        |                                                                       |                              | È                 | ☆ [    |               | Update      | :        |
| ••• M-Link User Server                           | Configuration                                                  | Monitoring                                                            | 🎎 Administrati               | ion               |        |               | 8           | ~        |
| 🌣 Main Menu                                      | Global Options                                                 |                                                                       |                              |                   |        |               |             |          |
| 🔏 Global options                                 | This is being used as the<br>/Use Secure Cookie F              | e default in the following pl<br>Elag                                 | aces:                        |                   |        |               |             | ^        |
| IM Domains (0) TLS Key                           | Pair for Administrative                                        | e HTTPS Interface Select                                              | tion                         | ×                 |        |               |             |          |
| Pubsub Domains (0) TLS Key Pa                    | air for Administrative HTT                                     | PS Interface                                                          |                              |                   |        |               |             |          |
| MUC Domains (0) M-Link 1                         | 9.4 Eval                                                       | ve interface over HTTPS.                                              | ~                            | Use default       |        |               |             |          |
| 📽 Peer Controls (1)                              |                                                                |                                                                       | Add new                      | Clear value       |        |               |             |          |
| TLS Configuration     Confirm                    |                                                                |                                                                       |                              | Cancel            |        |               |             |          |
| Logging Configuration                            | Administrators inactivi                                        | ty logout period                                                      |                              |                   |        |               |             |          |
| LDAP Configurations (0)                          | 180                                                            |                                                                       |                              | Use default       |        |               |             |          |
| Version: 19.4a0-8ae8e147e                        | If an Administrator's login to<br>will be invalidated (the Adm | o the web interface is unused fo<br>inistrator will be logged out). M | r this period (in mir<br>ore | nutes), the login |        |               |             |          |
| E 2 H 🤅 🗎                                        | <u> </u>                                                       |                                                                       |                              |                   | 📼 🌄 ଏ  | 11:<br>13/01, | 16<br>/2023 | 1        |

Click "Confirm".

Enter the "Admin" Username and Password you previously configured.

| S M-Link           | × +                                    |        |          |  | $\sim$ | - | ; | × |
|--------------------|----------------------------------------|--------|----------|--|--------|---|---|---|
| ← → C ▲ Not secure | https://localhost:5221/login?redirect= | =%2F   |          |  | Ê      | ☆ | - | : |
|                    |                                        |        |          |  |        |   |   |   |
|                    |                                        |        |          |  |        |   |   |   |
|                    |                                        | •••    |          |  |        |   |   |   |
|                    |                                        | M-Link |          |  |        |   |   |   |
|                    | Username:                              |        | Required |  |        |   |   |   |
|                    | Admin                                  |        |          |  |        |   |   |   |
|                    | Password:                              |        | Required |  |        |   |   |   |
|                    |                                        |        |          |  |        |   |   |   |
|                    |                                        | Login  |          |  |        |   |   |   |
|                    |                                        |        |          |  |        |   |   |   |
|                    |                                        |        |          |  |        |   |   |   |
|                    |                                        |        |          |  |        |   |   |   |

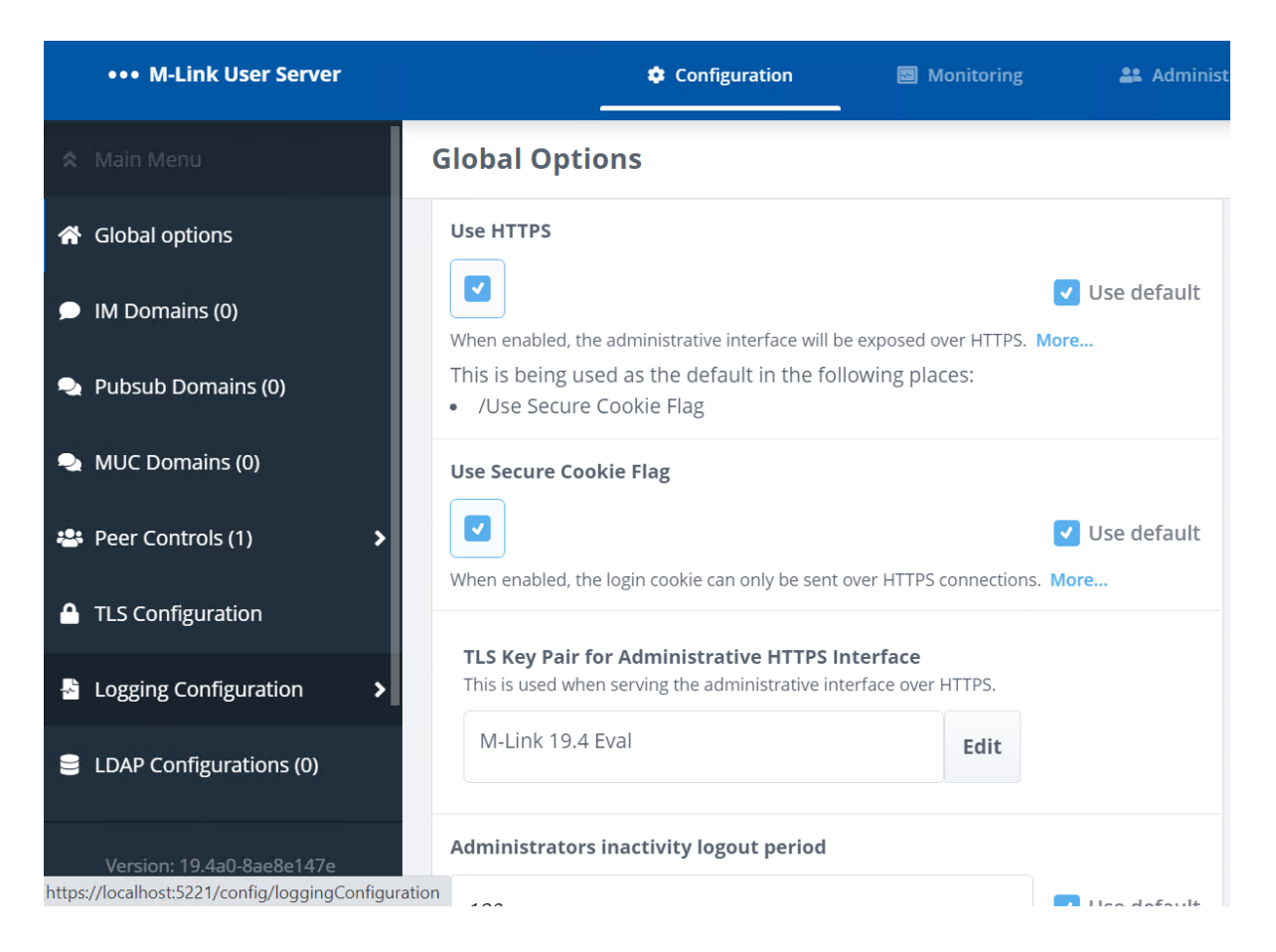

Your TLS configuration is now complete, you can proceed to configuring other options.

#### **Connecting to LDAP (Active Directory)**

Click "LDAP Configurations" .

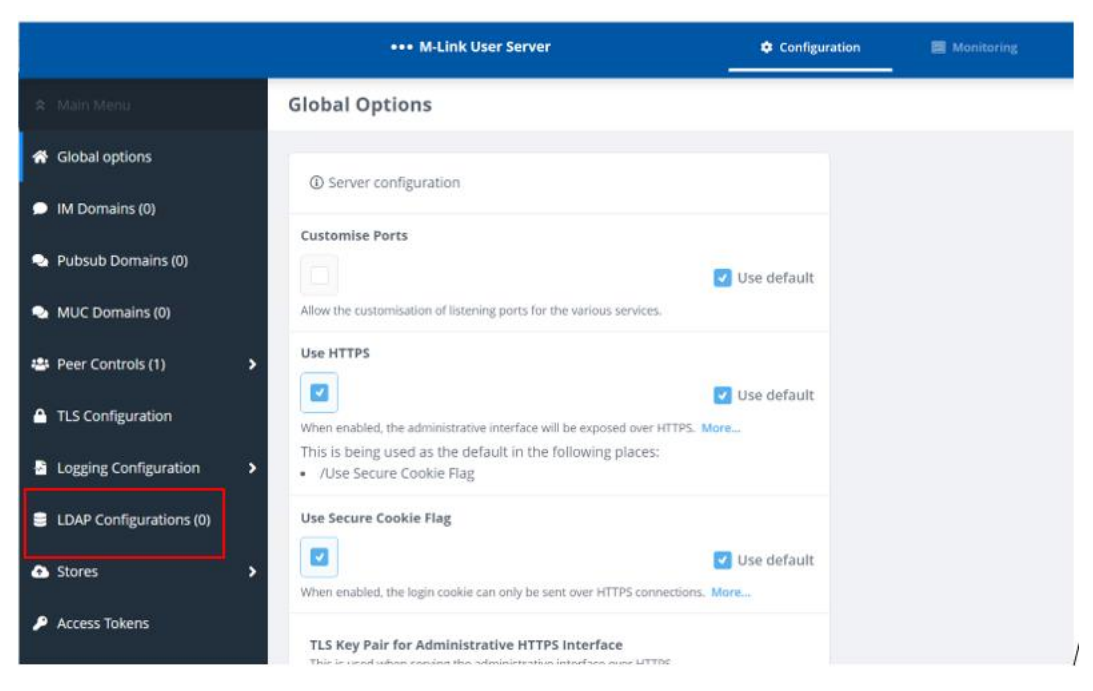

Evaluation Guide: M-Link R19.4

#### Click "Add".

| ••• M-Link User Server                                          | Configuration | Monitoring | Θ ~ |    |
|-----------------------------------------------------------------|---------------|------------|-----|----|
| LDAP Configurations                                             |               |            | A   | dd |
|                                                                 |               |            |     |    |
| ① Configuration for LDAP user and group lookup                  |               |            |     |    |
| There are no items to display. Get started by adding one above. |               |            |     |    |
|                                                                 |               |            |     |    |
|                                                                 |               |            |     |    |
|                                                                 |               |            |     |    |
|                                                                 |               |            |     |    |
|                                                                 |               |            |     |    |
|                                                                 |               |            |     |    |
|                                                                 |               |            |     |    |
|                                                                 |               |            |     |    |
|                                                                 |               |            |     |    |
|                                                                 |               |            |     |    |
|                                                                 |               |            |     |    |

|                          | ••• M-Link User Server                                                                                             | 🌣 Configuratio | n 🛛 Monitoring |
|--------------------------|----------------------------------------------------------------------------------------------------|----------------|----------------|
| 🕿 Main Menu              | Add new item to LDAP Configurations                                                                                |                |                |
| ELDAP Configurations (0) | ③ Settings controlling LDAP user and group lookup.                                                                 |                |                |
|                          | Configuration Name A descriptive name given to this configuration                                                  | Required       |                |
|                          | LDAP URI                                                                                                    | Required       |                |
|                          | Use TLS Require TLS Control the use of TLS. More                                                                   | ✔ Use default  |                |
|                          | LDAP Authentication Identity The identity used for authentication to the LDAP directory. More                      |                |                |
|                          | LDAP Authorization Identity The identity used for authorization by the LDAP directory, if different from Identity. | Use default    |                |
|                          | LDAP Password                                                                                                    | ]              |                |

Name your LDAP under "Configuration Name" Enter your LDAP URI address Enter your LDAP Authentication Identity Enter your LDAP Authorization Identity Enter the LDAP Password:

| ••• M-Link              | Configuration                                                                                                    | Monitoring 🎒 Multi-User Chat                                                                                                    |
|-------------------------|----------------------------------------------------------------------------------------------------|----------------------------------------------------------------------------------------------------|
| Q Find a setting        | Add new item to LDAP Conf                                                                                                    | figurations                                                                                                    |
| 🗙 Main Menu             | Configuration Name                                                                                                    | Required                                                                                                    |
| LDAP Configurations (1) | Active Directory                                                                                                    |                                                                                                    |
| Node1 >                 | LDAP URI Idap://AD.net:389 This encapsulates the address and port of the                                                                                                    | Use default                                                                                                    |
|                         | "ldap://ldap.example.com:19389" Use TLS Require TLS Control the use of TLS_More                                                                                                    | ♦ Use default                                                                                                    |
|                         | LDAP Authentication Identity         CN=Mlink Admin,CN=Users,DC=AD,Du         The identity used for authentication to the LD         or a string-encoded DN as appropriate. If you         with Cobalt, it may be something like "cn=M-L | C=net<br>AP directory. This may be either a SASL identity<br>have created an LDAP directory for M-Link use<br>ink Server,cn=Users,o=XMPP". Less |
|                         | LDAP Authorization Identity<br>CN=Mlink Admin,CN=Users,DC=AD,DC<br>The identity used for authorization by the LDA<br>Identity.                                                                                                    | C=net Use default                                                                                                    |
| Version: 19.4v6         | LDAP Password                                                                                                    | •                                                                                                    |

Scroll down, enter in the LDAP User Base, under LDAP User Attribute add "sAMAccountName":

| ••• M-Link              | Configuration               | Monitoring                 | 🏝 Multi-User Chat |
|-------------------------|-----------------------------|----------------------------|-------------------|
| Q Find a setting        | Add new item to             | LDAP Configurat            | tions             |
| 🛠 Main Menu             | LDAP User Base              |                            | Required          |
| LDAP Configurations (1) | CN=Users,DC=AD,DC=          | net                        |                   |
| Node1 >                 | LDAP User Base (string enco | ded DN). For example "cn=l | Jsers, cn=". Less |
|                         | LDAP User Attribute         |                            |                   |
|                         | sAMAccountName              |                            |                   |
|                         | LDAP User Attribute.        |                            |                   |
|                         | LDAP User Search Scope      | 2                          |                   |
|                         | One Level                   |                            | 🗸 Use default     |
|                         | LDAP User Search Scope.     |                            |                   |
|                         | LDAP User Filter            |                            |                   |
|                         |                             |                            |                   |
|                         | LDAP User Filter.           |                            |                   |
| Version: 19.4v6         | LDAP Group Base (must       | be set for LDAP Group      | lookup).          |

#### Scroll down and click "Add"

| ••• M-Link              | Configuration              | Monitoring              | 🏝 Multi-U | ser Chat      |
|-------------------------|----------------------------|-------------------------|-----------|---------------|
| Q Find a setting        | Add new item to            | LDAP Configurat         | tions     |               |
| 🗙 Main Menu             |                            |                         |           |               |
| LDAP Configurations (1) | LDAP User Filter.          |                         |           |               |
| Node1 >                 | LDAP Group Base (mus       | t be set for LDAP Group | lookup).  |               |
|                         | LDAP Group Base (string er | ncoded DN). More        |           |               |
|                         | LDAP Group Scope           |                         |           |               |
|                         | Single Level               |                         | \$        | ✓ Use default |
|                         | LDAP Group Scope.          |                         |           |               |
|                         | LDAP Group Filter          |                         |           |               |
|                         | LDAP Group Filter.         |                         |           |               |
| Version: 19.4v6         | Add                        |                         |           | Cancel        |

Evaluation Guide: M-Link R19.4

#### Connecting to LDAP (M-Vault)

Click "LDAP Configurations". Click "Add"

| LDAP Configurations                          | Add |
|----------------------------------------------|-----|
| Configuration for LDAP user and group lookup |     |

Name your LDAP under "Configuration Name" Enter your LDAP URI address Enter your LDAP Authentication Identity Enter your LDAP Authorization Identity Enter the LDAP Password

| ••• M-Link              | Configuration 🖾 Monitoring 🚢 Multi-User Chat                                                                                                    |
|-------------------------|----------------------------------------------------------------------------------------------------|
| Q Find a setting        | Add new item to LDAP Configurations                                                                                                    |
| 🛠 Main Menu             | Configuration Name Required                                                                                                    |
| LDAP Configurations (1) | M-Vault                                                                                                    |
| Node1 >                 | A descriptive name given to this configuration                                                                                                    |
|                         |                                                                                                    |
|                         | This encapsulates the address and port of the directory server; for example                                                                                                    |
|                         | Use TLS                                                                                                    |
|                         | Require TLS $\diamondsuit$ Use default                                                                                                    |
|                         | Control the use of TLS. More                                                                                                    |
|                         | LDAP Authentication Identity                                                                                                    |
|                         | CN=Mlink Admin,CN=Users,O=XMPP                                                                                                    |
|                         | The identity used for authentication to the LDAP directory. This may be either a SASL identity or a string-encoded DN as appropriate. If you have created an LDAP directory for M-Link use with Cobalt, it may be something like "cn=M-Link Server,cn=Users,o=XMPP". Less |
|                         | LDAP Authorization Identity                                                                                                    |
|                         | CN=Mlink Admin,CN=Users,O=XMPP Use default                                                                                                    |
|                         | The identity used for authorization by the LDAP directory, if different from the Authentication Identity.                                                                                                    |
|                         | LDAP Password                                                                                                    |
|                         | ····· ·                                                                                                    |
|                         | I DAD accounted                                                                                                    |

Scroll down, enter in the LDAP User Base, under LDAP User Attribute add "mail":

| ••• M-Link                | Configuration                                              | Monitoring                     | 🚨 Multi-User Chat |
|---------------------------|------------------------------------------------------------|--------------------------------|-------------------|
| Q Find a setting          | Add new item to LDAP Co                                    | onfigurations                  |                   |
| 🕿 Main Menu               |                                                            |                                | V Use default     |
| E LDAP Configurations (1) | Disregard any pre-installed trust anchor o                 | certificates.                  | ese acraait       |
| Node1 >                   | Trust Anchors                                              |                                |                   |
|                           | + Add item Trust anchors to be used when verifying         | the LDAP server certificate.   |                   |
|                           | Perform authentication by binding                          | g to the DSA<br>es place. More | ✓ Use default     |
|                           | LDAP User Base                                             |                                | Required          |
|                           | cn=Users,o=XMPP<br>LDAP User Base (string encoded DN). For | example "cn=Users, cn=". Le    | SS                |
|                           | LDAP User Attribute                                        |                                |                   |
|                           | mail<br>LDAP User Attribute.                               |                                |                   |
|                           | LDAP User Search Scope                                     |                                |                   |
|                           | One Level<br>LDAP User Search Scope.                       | \$                             | ✓ Use default     |
| Version: 19.4v6           | LDAP User Filter                                           |                                |                   |

#### Scroll down and click "Add"

| ••• M-Link              | Configuration               | Monitoring            | 🏜 Multi-User Chat |
|-------------------------|-----------------------------|-----------------------|-------------------|
| Q Find a setting        | Add new item to l           | LDAP Configurat       | tions             |
| 🛠 Main Menu             |                             |                       |                   |
| LDAP Configurations (1) | LDAP User Filter.           |                       |                   |
| Node1 >                 | LDAP Group Base (must       | be set for LDAP Group | lookup).          |
|                         | LDAP Group Base (string end | oded DN). More        |                   |
|                         | LDAP Group Scope            |                       |                   |
|                         | Single Level                |                       | ♦ ✓ Use default   |
|                         | LDAP Group Scope.           |                       |                   |
|                         | LDAP Group Filter           |                       |                   |
|                         | LDAP Group Filter.          |                       |                   |
| Version: 19.4v6         | Add                         |                       | Cancel            |

#### **Creating an IM Domain**

From the Global Option page click on "IM Domains:

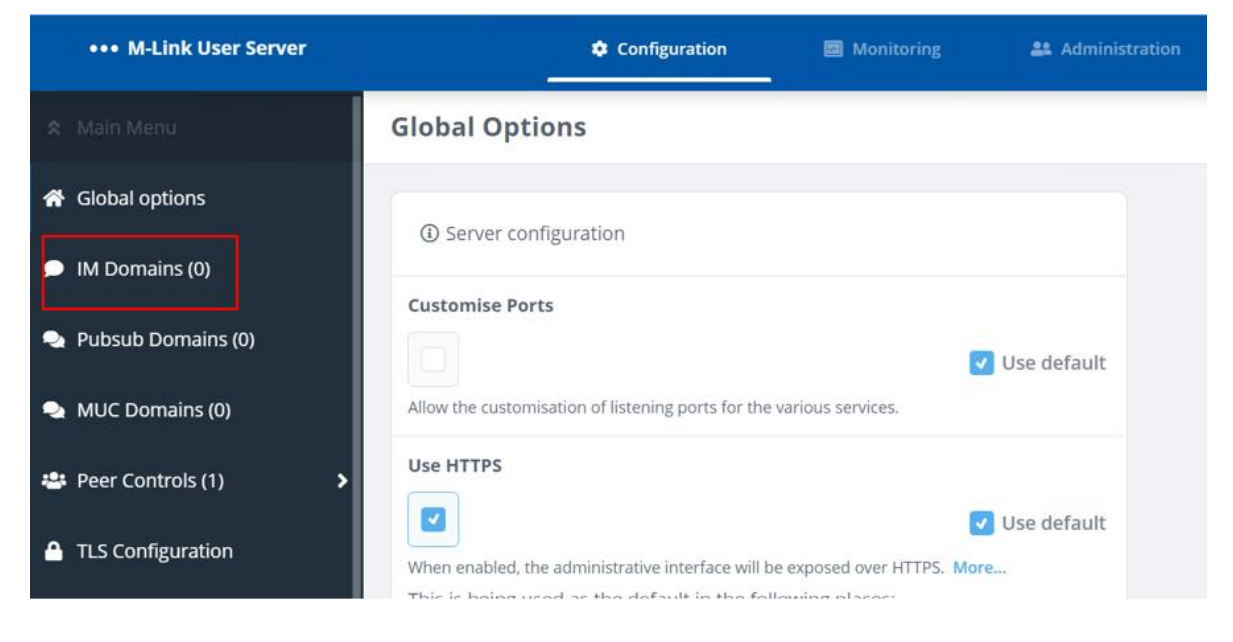

#### Click "Add".

| ••• M-Link User Server | Configuration Monitoring                                        | <del>0</del> ~ |
|------------------------|-----------------------------------------------------------------|----------------|
| 🛠 Main Menu            | IM Domains                                                      | Add            |
| 😭 Global options       | IM/User Domains hosted by M-Link.                               |                |
| IM Domains (0)         | There are no items to display. Get started by adding one above. |                |
| 🔩 Pubsub Domains (0)   |                                                                 |                |
| MUC Domains (0)        |                                                                 |                |

#### Enter your Domain name Click "Authentication Type" and select "LDAP" Click "LDAP Configuration" and select your previous LDAP Configuration

| ••• M-Link       | Configuration              | Monitoring         | 🚢 Multi-User Cl | hat <b>E</b> |
|------------------|----------------------------|--------------------|-----------------|--------------|
| Q Find a setting | Add new item to            | IM Domains         |                 |              |
| 🛠 Main Menu      |                            |                    |                 |              |
| IM Domains (1)   | <li>Oomain</li>            |                    |                 |              |
| ml194.net >      | Domain                     |                    |                 | Required     |
|                  | headquarters.net           |                    |                 |              |
|                  | Domain name.               |                    |                 |              |
|                  | Authentication Type        |                    |                 | Required     |
|                  | LDAP                       |                    | *               |              |
|                  | Authentication type.       |                    |                 |              |
|                  | LDAP Configuration         |                    |                 | Required     |
|                  | Active Directory           |                    | \$              |              |
|                  | Reference to the LDAP conf | figuration to use. |                 |              |
|                  | TLS Required               |                    |                 |              |
| Version: 19.4v6  |                            |                    | <b>~</b>        | Use default  |

Scroll down and click "Submit":

|                 | Archive Scope                                                       |             |
|-----------------|---------------------------------------------------------------------|-------------|
|                 | Messages and Events                                                 | Use default |
|                 | What should be archived                                             |             |
|                 | Allow Message Archive Management                                    |             |
|                 | Enable the Message Archive Management (XEP-0313) feature for this d | Use default |
|                 |                                                                     |             |
| Version: 19.4v6 | Add                                                                 | Cancel      |

## If both an M-Vault & Active Directory LDAP exists both can be added and be swapped between under "LDAP Configuration"

Evaluation Guide: M-Link R19.4

#### Adding a Multi-User Chat (MUC) Domain

The XMPP Service we've set up will allow 1:1 instant messaging by default. In order to enable multi-user chat we need to set up a multi-user chat domain within which chat rooms can be created.

From the Global Option page click on "MUC Domains":

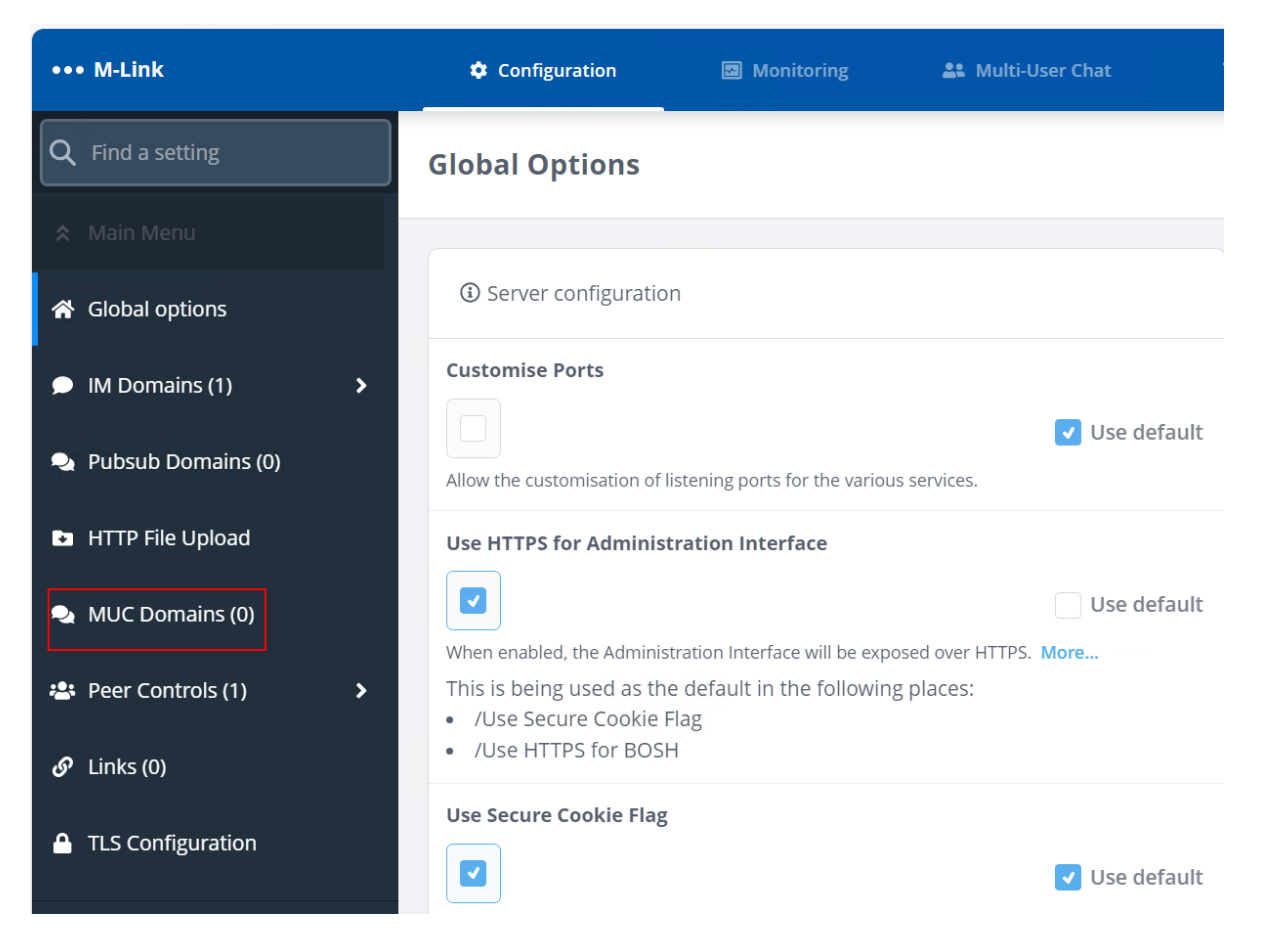

#### Click "Add"

| MUC Domains                                                     | Add |
|-----------------------------------------------------------------|-----|
| ③ MUC Domains hosted by M-Link.                                 |     |
| There are no items to display. Get started by adding one above. |     |

#### Enter your desired MUC domain name Enter a description of said MUC

| ••• M-Link              | Configuration                | Monitoring                 | 🏝 Multi-User Chat |               |  |
|-------------------------|------------------------------|----------------------------|-------------------|---------------|--|
| Q Find a setting        | Add new item to              | MUC Domains                |                   |               |  |
| 🛠 Main Menu             |                              |                            |                   |               |  |
| 🔍 MUC Domains (0) 🛛 🗸 🗸 | A MUC Domain host            | sted by M-Link.            |                   |               |  |
|                         | Domain                       |                            |                   | Required      |  |
|                         | t                            |                            |                   |               |  |
|                         | Domain name.                 |                            |                   |               |  |
|                         | Description                  |                            |                   |               |  |
|                         | Isode M-Link Chat Roo        | oms                        |                   | 🔽 Use default |  |
|                         | The description of the servi | ce that is shown to users. |                   |               |  |
|                         | TLS Identity                 |                            |                   |               |  |
|                         |                              |                            | Edit              |               |  |
|                         | Public/Private Key Pair.     |                            |                   |               |  |
|                         | MUC Domain Security I        | Label                      |                   |               |  |
| Version: 19.4v6         |                              |                            | Edit              |               |  |

#### Scroll down and click "Add":

| ••• M-Link            | Configuration                  | Monitoring                | 🎎 Multi-Us        | ser Chat i    |
|-----------------------|--------------------------------|---------------------------|-------------------|---------------|
| Q Find a setting      | Add new item to l              | MUC Domains               |                   |               |
| 🛠 Main Menu           |                                |                           | Edit              |               |
| 🔩 MUC Domains (0) 🛛 🗸 | The default stanza security la | bel for this MUC domain.  |                   |               |
|                       | MUC Domain Security C          | earance                   |                   |               |
|                       |                                |                           | Edit              |               |
|                       | The security clearance for th  | s MUC domain.             |                   |               |
|                       | Archive Scope                  |                           |                   |               |
|                       | Messages and Events            |                           | \$                | ✓ Use default |
|                       | What should be archived        |                           |                   |               |
|                       | Allow Message Archive I        | Management                |                   |               |
|                       | Enable the Message Archive     | Management (XED-0313) for | ture for this dom | Use default   |
|                       |                                | management (AEF-0313) Tea |                   |               |
| Version: 19.4v6       | Add                            |                           |                   | Cancel        |

Evaluation Guide: M-Link R19.4

From the menu at the top, select Multi User Chat:

| ← C ① https://10.178.19 | 4.1:5221/config/mixDomains |               |                   |         | A 🗘 🗘 🎸 | Ē. | ~ |     | 0 |
|-------------------------|----------------------------|---------------|-------------------|---------|---------|----|---|-----|---|
| ••• M-Link              | Configuration              | Monitoring    | 🎎 Multi-User Chat | Archive |         |    |   | 0   | ~ |
| Q Find a setting        | MUC Domains                |               |                   |         |         |    |   | Add |   |
| 🛠 Main Menu             |                            |               |                   |         |         |    |   |     |   |
| 🔩 MUC Domains (1) 🛛 🗸   | ① MUC Domains host         | ed by M-Link. |                   |         |         |    |   |     |   |
| chat.headquarters.net   | chat.headquarters          | s.net →       |                   |         |         |    |   |     |   |
|                         |                            |               |                   |         |         |    |   |     |   |
|                         |                            |               |                   |         |         |    |   |     |   |
|                         |                            |               |                   |         |         |    |   |     |   |
|                         |                            |               |                   |         |         |    |   |     |   |
|                         |                            |               |                   |         |         |    |   |     |   |
| Version: 19.4v6         |                            |               |                   |         |         |    |   |     |   |

Click on your chat domain:

| ← C ♠ https://10.178.19 | 94.1:5221/muc/domains            |            |                   |         | AN CO CO       | r 🕀 🗞      | 🄇          |
|-------------------------|----------------------------------|------------|-------------------|---------|----------------|------------|------------|
| ••• M-Link              | 🕸 Configuration                  | Monitoring | 🎎 Multi-User Chat | Archive |                |            | <b>0</b> ~ |
| 🕿 Main Menu             | MUC Domains                      | l domain   |                   |         |                |            |            |
| MUC Domains 🗸 🗸         |                                  |            |                   |         |                |            |            |
| chat.headquarters.net   | chat.headquarters.net<br>0 rooms |            |                   |         | C Auto Refresh | 10 seconds | \$         |
| Version: 19.4v6         |                                  |            |                   |         |                |            |            |

#### Click on "Create New Room"

|                         | × ③ testroom<br>94.1:5221/muc/domains/chat.he | ×   +                 |                   |         | - 。<br>於公日谷龟嗡…                | × |
|-------------------------|-----------------------------------------------|-----------------------|-------------------|---------|-------------------------------|---|
| ••• M-Link              | Configuration                                 | Monitoring            | 🏦 Multi-User Chat | Archive | ->: Clustering                | ~ |
| 🛠 Main Menu             | chat.headquarter                              | <b>'s.net</b> 0 rooms |                   |         | Manage Domain Create New Room | ٦ |
| MUC Domains 🗸 🗸         |                                               |                       |                   |         | C Auto Refresh 10 seconds     |   |
| chat.headquarters.net 🛩 | There are no rooms to dis                     | play.                 |                   |         |                               |   |
|                         |                                               |                       |                   |         |                               |   |
|                         |                                               |                       |                   |         |                               |   |
|                         |                                               |                       |                   |         |                               |   |
|                         |                                               |                       |                   |         |                               |   |
|                         |                                               |                       |                   |         |                               |   |
|                         |                                               |                       |                   |         |                               |   |
|                         |                                               |                       |                   |         |                               |   |

Type in the details for your new room, then click "Add"

| Create a New Room in chat.headquarters.net<br>Room configuration | ×        |
|------------------------------------------------------------------|----------|
| Room Name @ chat.headquarters.net                                | Required |
| testroom                                                         |          |
| Unique room identifier (node part of a JID)                      |          |
| Room Title                                                       |          |
| Test Room                                                        |          |
| The formal name of the room.                                     |          |
| Description                                                      |          |
|                                                                  |          |
| The description of the room.                                     |          |
| Marking                                                          |          |
|                                                                  | -        |
| Add                                                              | Cancel   |

You will now see your new room:

| ••• M-Link                | Configuration                                                              | Monitoring                 | 🎎 Multi-User Chat | archive | ⊷ನ್ Clustering | <b>0</b> ~      |
|---------------------------|----------------------------------------------------------------------------|----------------------------|-------------------|---------|----------------|-----------------|
| 🛠 Main Menu               | chat.headquarte                                                            | rs.net 1 room              |                   |         | Manage Domain  | Create New Room |
| MUC Domains 🗸 🗸           |                                                                            |                            |                   |         |                |                 |
| chat.headquarters.net 🗸 🗸 |                                                                            |                            |                   |         | C Auto Refresh | 0 seconds 🗢     |
| testroom                  | testroom@chat.headqu<br>Number of occupants:<br>Number of joined FMUC roon | arters.net<br>0<br>ns: N/A |                   |         |                |                 |
| Version: 19.4v6           |                                                                            |                            |                   |         |                |                 |

#### Testing with the Swift 6 XMPP Web Client

There are a number of free XMPP clients available but for the purposes of this evaluation we're going to use the Swift 6 web client. Instructions for obtaining and installing Swift 6 for your platform can be found at [https://www.isode.com/product/xmpp-client/]

#### **Using Swift**

Launch Swift 6 and type in the login details of a user:

|              |   | M-Link   |                | × 🕥         | Swift |          | × (+      |             |      |   |   |   |    |   |    |    |   | - | ð | × |
|--------------|---|----------|----------------|-------------|-------|----------|-----------|-------------|------|---|---|---|----|---|----|----|---|---|---|---|
| $\leftarrow$ | С | https:// | /10.178.194.1: | 1080/signin |       |          |           |             |      |   | P | ₿ | Aø | ☆ | ¢þ | £≡ | Ð | ~ |   | • |
|              |   |          |                |             |       |          |           |             |      |   |   |   |    |   |    |    |   |   |   | - |
|              |   |          |                |             |       |          |           |             |      |   |   |   |    |   |    |    |   |   |   |   |
|              |   |          |                |             |       |          |           |             |      |   |   |   |    |   |    |    |   |   |   |   |
|              |   |          |                |             |       | 🔺 Swift  | t         |             |      |   |   |   |    |   |    |    |   |   |   |   |
|              |   |          |                |             |       | Sig      | n in      |             |      |   |   |   |    |   |    |    |   |   |   |   |
|              |   |          |                |             |       | Jigi     |           |             |      |   |   |   |    |   |    |    |   |   |   |   |
|              |   |          |                |             |       | Address  |           |             |      |   |   |   |    |   |    |    |   |   |   |   |
|              |   |          |                |             |       | riddress |           |             |      |   |   |   |    |   |    |    |   |   |   |   |
|              |   |          |                |             |       | user.o   | ne@headqu | uarters.net |      |   |   |   |    |   |    |    |   |   |   |   |
|              |   |          |                |             |       | Password |           |             |      |   |   |   |    |   |    |    |   |   |   |   |
|              |   |          |                |             |       |          |           |             |      |   |   |   |    |   |    |    |   |   |   |   |
|              |   |          |                |             |       |          |           |             |      | ۲ |   |   |    |   |    |    |   |   |   |   |
|              |   |          |                |             |       |          |           |             |      |   |   |   |    |   |    |    |   |   |   |   |
|              |   |          |                |             |       |          |           | Sign        | ı in |   |   |   |    |   |    |    |   |   |   |   |
|              |   |          |                |             |       |          |           |             |      |   |   |   |    |   |    |    |   |   |   |   |
|              |   |          |                |             |       |          |           |             |      |   |   |   |    |   |    |    |   |   |   |   |
|              |   |          |                |             |       |          |           |             |      |   |   |   |    |   |    |    |   |   |   |   |
|              |   |          |                |             |       |          |           |             |      |   |   |   |    |   |    |    |   |   |   |   |

Once you've logged in, you'll see that you have an empty roster. To add a contact, click on the + button and select [Add Contact] :

| ← C                                |                                 |               | <i>₽</i> ⊞ | A 🗘 | () {≞ | Ē | ~ | 🧿 |
|------------------------------------|---------------------------------|---------------|------------|-----|-------|---|---|---|
| • user.one@headqua<br>(no message) | Q Quickly find people and rooms |               | Ctrl K     |     |       |   |   | 0 |
| Turn on desktop notifications >    |                                 |               |            |     |       |   |   |   |
| All People Rooms                   |                                 |               |            |     |       |   |   |   |
|                                    |                                 | Select a chat |            |     |       |   |   |   |
|                                    |                                 |               |            |     |       |   |   |   |

Type in the full JID of the user you want to add:

| Frater and duran          |             |           |
|---------------------------|-------------|-----------|
| Enter user address        |             |           |
| user.two@headquarters.net |             |           |
|                           | Add contact | Cancel    |
|                           | Solo        | ct a chat |

Click "Add Contact"

You will see that your request is pending:

| ← C                                | )/chats/contact-user.two%40headquarters.net |                     | 🥠 |
|------------------------------------|---------------------------------------------|---------------------|---|
| • user.one@headqua<br>(no message) | Q Quickly find people and rooms             | Ctrl K              | ? |
| Turn on desktop notifications >    | user.two@headquarters.net                   | st                  | * |
| All People Rooms (+) 🛊             | No me                                       | essages to display. |   |
| PEOPLE                             |                                             |                     |   |
|                                    |                                             |                     |   |
|                                    | UNCLASSIFIED - Type here                    |                     | 1 |

Once the other user accepts your request, you can then engage a 1-2-1 chat:

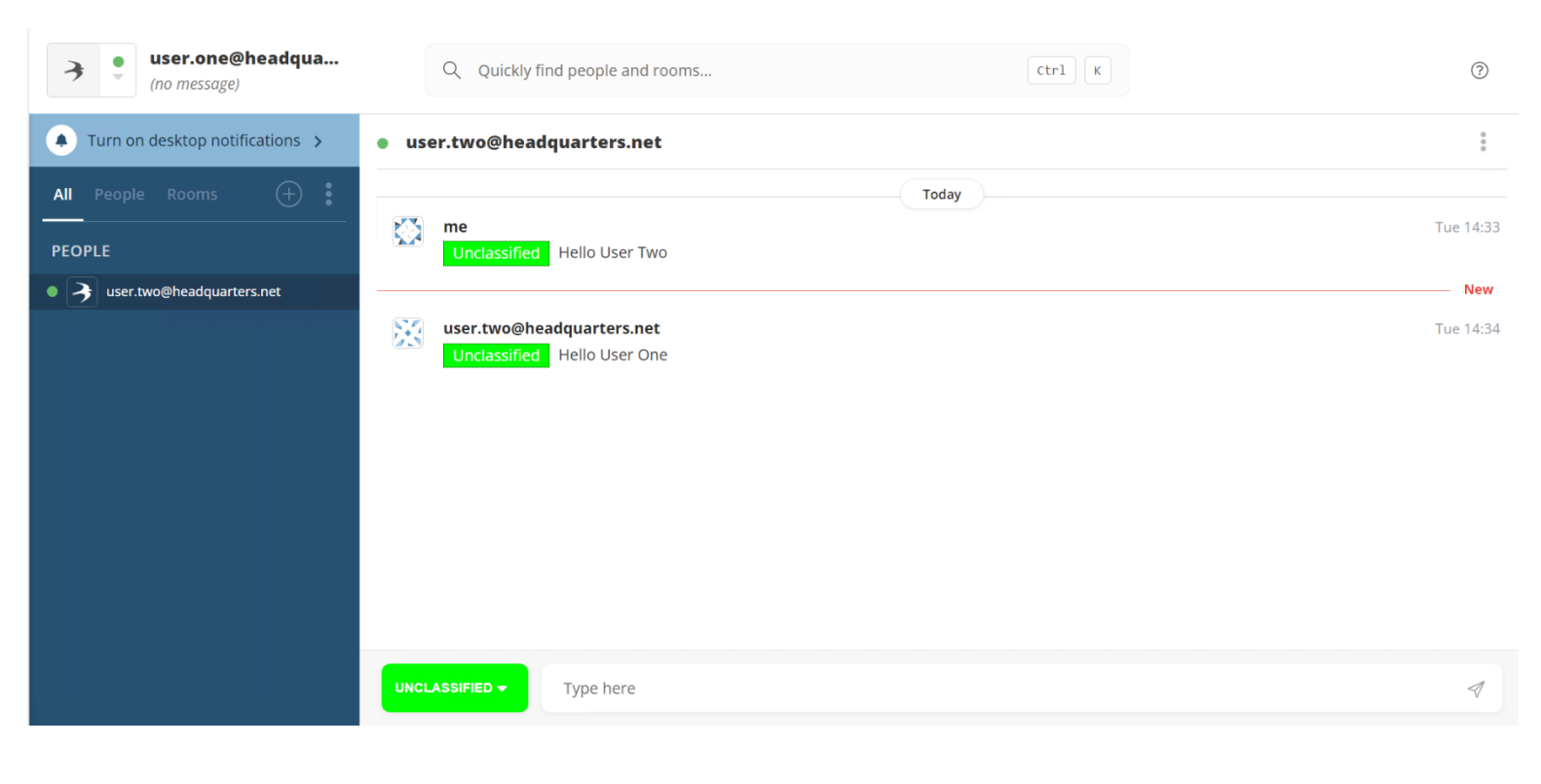

Evaluation Guide: M-Link R19.4

Earlier we set up a persistent chat room using in M-Link. In order to enter that room, click the + button and select "Join Room"

| Image: state state | Q Quickly find people and rooms                          | Ctrl K | 0         |
|----------------------------------------------------------------------------------------------------|----------------------------------------------------------|--------|-----------|
| Turn on desktop notifications >                                                                                                    | • user.two@headquarters.net                              |        | 8<br>8    |
| All People Rooms 🕂 :                                                                                                    | me<br>Unclassified Hello User Two                        | Today  | Tue 14:33 |
|                                                                                                    | user.two@headquarters.net<br>Unclassified Hello User One |        | Tue 14:34 |
|                                                                                                    | UNCLASSIFIED - Type here                                 |        | Ą         |

Click on "Browse rooms" you should now see the room you created earlier:

| $(\otimes)$          |  |  |  |
|----------------------|--|--|--|
|                      |  |  |  |
| Choose domain:       |  |  |  |
| 🏶 headquarters.net 🗸 |  |  |  |
|                      |  |  |  |
| ^                    |  |  |  |
| Join room            |  |  |  |
|                      |  |  |  |

#### Click "join room"

#### Then click "Open room"

| Join room                                            | $\otimes$        |
|------------------------------------------------------|------------------|
| By address Browse rooms                              |                  |
| Filter by name or address:                           | Choose domain:   |
| E.g. engineering                                     | headquarters.net |
| In-room nickname: none set (using global nickname) 🖉 |                  |
| Isode M-Link Multi-User Chat Service (1 rooms)       | ^                |
| Test Room     testroom@chat.headquarters.net         | Open room        |

You will now enter the chat room:

| Image: state state | Q Quickly find people and rooms |                    | 0 |
|----------------------------------------------------------------------------------------------------|---------------------------------|--------------------|---|
| Turn on desktop notifications >                                                                                                    | testroom                        | <b>2</b>           | : |
| All People Rooms + :                                                                                                    | No messages to display.         | Room occupants (2) | × |
| • 🧲 testroom                                                                                                    |                                 | • 🐹 User Two       |   |
|                                                                                                    |                                 |                    |   |
|                                                                                                    |                                 |                    |   |
|                                                                                                    |                                 |                    |   |
|                                                                                                    |                                 |                    |   |
|                                                                                                    | UNCLASSIFIED •                  |                    | 1 |

#### Conclusion

Congratulations, you now have a fully configured install of M-Link 19.4 (TLS Optional) with LDAP and MUC rooms configured.

#### What Next?

More information on the M-Link User Server can be found on the Isode website at https://www.isode.com/product/xmpp-server/

Information on the Swift XMPP client can be found at *https://www.isode.com/product/xmpp-client/* 

Detailed configuration and operational information on all variations of M-Link can be found in the M-Link Administration Guide available from the Isode website at https://www.isode.com/support/guides-downloads/.

#### Whitepapers

Isode regularly publishes whitepapers on technical and market topics related to its products. A full list of these can be found at *www.isode.com/whitepapers/*.

#### Copyright

The Isode Logo and Isode are trade and service marks of Isode Limited.

All products and services mentioned in this document are identified by the trademarks or service marks of their respective companies or organizations, and Isode Limited disclaims any responsibility for specifying which marks are owned by which companies or organizations.

Isode software is © copyright Isode Limited 2002-2025, All rights reserved.

Isode software is a compilation of software of which Isode Limited is either the copyright holder or licensee. Acquisition and use of this software and related materials for any purpose requires a written licence agreement from Isode Limited, or a written licence from an organization licensed by Isode Limited to grant such a licence.

This manual is © copyright Isode Limited 2025